Updated April 18, 2024

## **TRAVEL APPLICATION**

## Request

HELPFUL HINTS

With a travel request, split funding is available on the report header.

PROCEDURE

The cost object can be edited within a travel request.

| <b>≡♦firefly</b> < Travel Reque                | est                              |                        |
|------------------------------------------------|----------------------------------|------------------------|
| <                                              |                                  | Travel Request         |
| Employee ID: 43081                             | Name: SHANNON POPPE Campus: UNCA | Report Number:         |
| <                                              |                                  |                        |
| Expected Expense Personal/International Travel | Cost Distribution Expense Types  |                        |
| Cost Distribution                              |                                  |                        |
| 1 2                                            | 3                                | +                      |
| Distribution Cost Object Type                  | Cost Object                      | Description            |
| 100 Cost Center ~                              | 9145100200                       | □ NEBIS TRAVEL/TRAIN ⊗ |

- 1. Distribution: by percentage, must equal 100.
- 2. Cost Object Type: select Cost Center or WBS
- 3. Cost Object: search for the cost center or WBS.

To create additional lines, change the Distribution to a different percentage and click +.

| Cost Distrib | oution           |             |                      |            |
|--------------|------------------|-------------|----------------------|------------|
|              |                  |             |                      | <b>~</b> + |
| Distribution | Cost Object Type | Cost Object | Description          |            |
| 60           | Cost Center      | 9145100200  | D NEBIS TRAVEL/TRAIN | $\otimes$  |

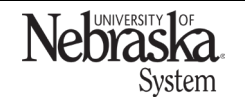

Copyright © University of Nebraska Board of Regents

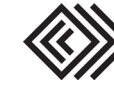

## SPLIT FUNDING: TRAVEL REQUEST

Updated April 18, 2024

Change the cost object type (if needed) and click to search for a new number.

| Cost Distribution             |   |             |                    |           |
|-------------------------------|---|-------------|--------------------|-----------|
|                               |   |             |                    | +         |
| Distribution Cost Object Type |   | Cost Object | Description        |           |
| 60 Cost Center                | ~ | 9145100200  | NEBIS TRAVEL/TRAIN | $\otimes$ |
| 40 Cost Center                | ~ | 9145100200  | NEBIS TRAVEL/TRAIN | $\otimes$ |

Continue to add more cost distribution lines if needed.

| Cost Distrib | oution           |   |               |   |                       |           |
|--------------|------------------|---|---------------|---|-----------------------|-----------|
|              |                  |   |               |   |                       | +         |
| Distribution | Cost Object Type |   | Cost Object   |   | Description           |           |
| 60           | Cost Center      | ~ | 9145100200    | Ð | NEBIS TRAVEL/TRAIN    | $\otimes$ |
| 40           | WBS Element      | ~ | 2973860112365 | G | PLANNING & CONSULTING | $\otimes$ |

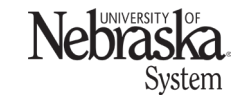

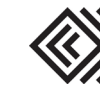